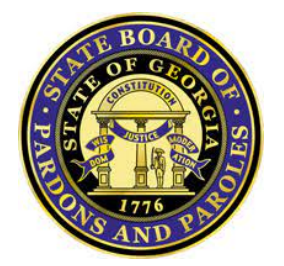

Pardons and Restoration of Rights Online User Guide

Table of Contents

Table of Contents How to Create an Account How to Submit an Online Application Managing your online Account

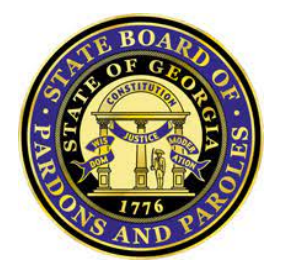

Pardon Administration Module Online User Guide

How to Create an Account

This page provides step-by-step information on how to create a Pardons and Restoration of Rights online account.

## Step 1: Go to the <u>Pardons and Restoration of Rights</u> online page.

Individual accounts are necessary to protect personal information and ensure optimal service delivery.

If you work with an attorney or representative, they can create an account to manage your application. Shared accounts are not recommended.

## Step 2: Click "Create Account."

| Pardons and Restora | tion of Rights                                                                     |         |
|---------------------|------------------------------------------------------------------------------------|---------|
|                     | Login with the Email address and password that you used to cr<br>your application. | eate    |
|                     | Email Address *                                                                    |         |
|                     | Password *                                                                         |         |
|                     | Forgot Password?                                                                   |         |
|                     | Please confirm that you are not a robot by clicking the box below.                 |         |
|                     | I'm not a robot                                                                    |         |
|                     | Login                                                                              |         |
|                     | If you don't have an existing account, you will need to create a account.          | new     |
|                     | Create Account                                                                     |         |
|                     | Copyright Georgia State Board of Pardons and Paroles. All rights re                | served. |

Step 3: Enter your information and Click "Create User Login Account."

| Pardons and Resto | pration of Rights                                                              |                                                      |  |
|-------------------|--------------------------------------------------------------------------------|------------------------------------------------------|--|
|                   | Enter your first and last name and/or<br>your email address to start an online | the name of your business and<br>Pardon Application. |  |
|                   | First Name                                                                     | Last Name                                            |  |
|                   | Business Name                                                                  |                                                      |  |
|                   | Email Address *                                                                |                                                      |  |
|                   | Please Confirm that you are not robot by c                                     | licking below check box.                             |  |
|                   | © Copyright Georgia State Board of Pa                                          | rdons and Paroles. All rights reserved.              |  |

#### Step 4: Confirm your account.

- We will send instructions to the email address you provided to continue with the registration of your account.
- Click the "Create Password" link to go to the Pardons and Restoration of Rights online page and create your online account password.
- If you do not receive the confirmation email in your inbox within 10 minutes, check your junk mail or spam folder.

#### Step 5: Create a password and click "Submit."

- Create a password for your online account. Passwords must be:
  - a minimum of eight characters;
  - contains a number;
  - an uppercase letter;
  - a lowercase letter and
  - one of the following special character \$/:?{-~!"^\_@`
- Enter and confirm your new password, then click "Submit."

| dons and Res | storation of Rights                                                                          |                                                             |                              |
|--------------|----------------------------------------------------------------------------------------------|-------------------------------------------------------------|------------------------------|
|              | Pardons and Restoration of Rig                                                               | hts Application                                             |                              |
|              | Email<br>your.email@email.com                                                                |                                                             |                              |
|              | New Password *                                                                               | Ø                                                           |                              |
|              | Confirm New Password *                                                                       |                                                             |                              |
|              | Passwords must be a minimum of eight char<br>lower case letter, and one of the following spe | acters, contains a number,<br>ecial character \$/:?{-~!"^_@ | an uppercase letter, a<br>ງໍ |
|              | s                                                                                            | ubmit                                                       |                              |
|              |                                                                                              |                                                             |                              |
|              |                                                                                              |                                                             |                              |
|              | © Copyright Georgia State Board of                                                           | Pardons and Paroles. All ri                                 | ights reserved.              |

### Step 6: Enter the verification code and click "Submit."

- Every time you log in, you will receive a one-time verification code via email.
- Enter your one-time password in the "Identification Code" space, enter the password you created, and click "Submit."
- If you have not received your authentication code in 10 minutes, select "Request new Identification Code."

| Pardons and Restoration of Rights                                                                                                    | FirstName LastName ▼<br>Last Login: <b>10/12/2023 10:19 am</b><br>Logout |
|----------------------------------------------------------------------------------------------------|--------------------------------------------------------------------------|
| To continue logging in, please follow the instructions below:                                                                                      |                                                                          |
| 1. Please enter the Identification Code you received by email.                                                                                     |                                                                          |
| 2. Enter your password and press Continue.                                                                                                    |                                                                          |
| <ol> <li>To request a new Identification Code, enter your password and<br/>click on the Request New Identification Code link<br/>below.</li> </ol> |                                                                          |
| Identification Code                                                                                                    |                                                                          |
| Password *                                                                                                    |                                                                          |
| Submit                                                                                                    |                                                                          |
| Request new Indentification Code                                                                                                    |                                                                          |
| © Copyright Georgia State Board of Pardons and Paroles. All rights reserved.                                                                       |                                                                          |

Step 7: Welcome to your Pardons and Restoration of Rights online account.

• Once you are logged in, you can create a new application.

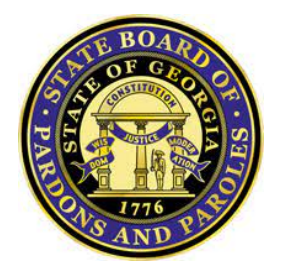

Pardon Administration Module Online User Guide

How to Submit an Online Application

Once you have created an online account, you can submit an electronic application for Pardons and Restoration of Rights, receive status updates throughout the process, and view details of the Board's decision.

How to Submit an Online Application:

# Step 1: Select "Start a New Application".

| Pardons and Restoration of Rights                                                                    | FirstName LastName ▼<br>Last Login: <b>10/12/2023 10:53 am</b><br>Logout |
|----------------------------------------------------------------------------------------------------|--------------------------------------------------------------------------|
| Welcome FirstName LastName                                                                           |                                                                          |
| You don't have any existing applications. Please click the button below to create a new application. |                                                                          |
| Start a New Application                                                                              |                                                                          |
|                                                                                                    |                                                                          |
|                                                                                                    |                                                                          |
|                                                                                                    |                                                                          |
|                                                                                                    |                                                                          |
|                                                                                                    |                                                                          |
| © Copyright Georgia State Board of Pardons and Paroles. All rights reserved.                         |                                                                          |

Step 2: Enter the name of the person applying for the pardon, select the Pardon or Restoration of Rights types, and click "Continue".

| 🕑 Pa | ardons and Restoration of Rights                                                        |                                                                  | FirstName LastName ▼ Last Login: <b>10/12/2023 10:42 am</b> Logout |
|------|-----------------------------------------------------------------------------------------|------------------------------------------------------------------|--------------------------------------------------------------------|
|      | Please enter the full name of the person t<br>(The name should be entered as it appear. | that is applying for the pardon below:<br>s on court documents.) |                                                                    |
|      | First Name *                                                                            | Middle Name                                                      | Last Name *                                                        |
|      | Suffix                                                                                  |                                                                  |                                                                    |
|      | Please make your selection(s) below to in                                               | idicate the Type of Pardon or Restoration of R                   | ights that you are requesting and then click "Continue":           |
|      | Restoration of Civil and Political Rights                                               |                                                                  |                                                                    |
|      | Restoration of Civil and Political Rights w                                             | -<br>/ith Firearms ?                                             |                                                                    |
|      | Pardon ?                                                                                | -                                                                |                                                                    |
|      | Pardon with Firearms ?                                                                  |                                                                  |                                                                    |
|      | Registered Sex Offender Pardon ?                                                        |                                                                  |                                                                    |
|      | Pardon Exception - Adoption/Custody/Fo                                                  | oster Care/Day Care 🥐                                            |                                                                    |
|      | Pardon Exception - Section VIII (8) Housin                                              | ng ?                                                             |                                                                    |
|      | Pardon Exception - Truck Driver ??                                                      |                                                                  |                                                                    |
|      | Pardon Exception - Education ?                                                          |                                                                  |                                                                    |
|      | Pardon Exception - Employment ?                                                         |                                                                  |                                                                    |
|      | Pardon Exception - Immigration ?                                                        |                                                                  |                                                                    |
|      | Pardon Exception - Peace Officer Standar                                                | rds and Training Council (POST) ?                                |                                                                    |
|      |                                                                                         | Continue                                                         |                                                                    |
|      | © Co                                                                                    | pyright Georgia State Board of Pardons and Paro                  | les. All rights reserved.                                          |

# Step 3: Please complete each section of the Application.

Read the instructions in each section for information on completing the fields. You cannot apply until all application sections are completed.

| Pardons and Restoration of Rights FirstName LastName - Last Login: 10/12/200                                                                                                    |                                    |             |                                           |                        |                       |  |  |  |
|----------------------------------------------------------------------------------------------------|------------------------------------|-------------|-------------------------------------------|------------------------|-----------------------|--|--|--|
|                                                                                                    |                                    |             |                                           |                        |                       |  |  |  |
|                                                                                                    | Application #: 198                 | Name of     | the Applicant: FirstName LastName         | Start Date: 10/12/2023 | Status: Not Started   |  |  |  |
|                                                                                                    | Type(s): Pardon, Pardon with Firea |             | arms                                      |                        |                       |  |  |  |
| Please complete each section. If you haven't started working on a section, the status will show as "Not Started". Once you start a section, the<br>status of that section will change to "In Progress". Once you complete the section, the status of that section will show as "Completed". |                                    |             |                                           |                        |                       |  |  |  |
|                                                                                                    |                                    |             | Application Section                       | Status                 |                       |  |  |  |
|                                                                                                    |                                    |             | Instructions/FAQ                          |                        |                       |  |  |  |
|                                                                                                    |                                    |             | Registered Sex Offender                   |                        |                       |  |  |  |
|                                                                                                    |                                    |             | Instructions/FAQ                          | Net Ctorted            |                       |  |  |  |
|                                                                                                    |                                    |             | Applicant Demographic Information         | Not Started            |                       |  |  |  |
|                                                                                                    |                                    |             | Education Information                     | Not Started            |                       |  |  |  |
|                                                                                                    |                                    |             | Military Service                          | Not Started            |                       |  |  |  |
|                                                                                                    |                                    |             | Employment Information                    | Not Started            |                       |  |  |  |
|                                                                                                    |                                    |             | Substance Abuse and Mental Health History | Not Started            |                       |  |  |  |
|                                                                                                    |                                    |             | Civil and Financial Information           | Not Started            |                       |  |  |  |
|                                                                                                    |                                    |             | Charitable and Community Activities       | Not Started            |                       |  |  |  |
|                                                                                                    |                                    |             | Offense Details                           | Not Started            |                       |  |  |  |
|                                                                                                    |                                    |             | Justification for Consideration           | Not Started            |                       |  |  |  |
|                                                                                                    |                                    |             | Attach Documents                          | Not Started            |                       |  |  |  |
|                                                                                                    | Submit                             | Application | Add or Remove Application Types           | View Complet           | ted Application Close |  |  |  |

© Copyright Georgia State Board of Pardons and Paroles. All rights reserved.

#### Step 4: Upload Supporting Documents.

You must provide documentation to verify the specific situation warranting the Board's action. The documents that are required for your application are indicated in the "Required or Optional" column.

Use these tips when uploading documents in the Attach Documents section:

- Files must be in PDF format. (No JPEG files allowed)
- Do not encrypt or password-protect your files.
- Files must not be larger than 10 MB in size.
- File names cannot contain spaces or special characters except hyphen(-) and underscore(\_).

| Application #: 198 Name of the Applicant: FirstName LastName                                                                                 | Start Date:                                    | Status: Ir         | Progress        |
|----------------------------------------------------------------------------------------------------|------------------------------------------------|--------------------|-----------------|
| Type(s): Pardon, Pardon with Firearms                                                                                                    | 10/12/2023                                     |                    |                 |
| Attach D                                                                                                    | ocuments                                       |                    |                 |
| Attachments                                                                                                    |                                                |                    |                 |
| The documents that are required to be uploaded for your application are indid                                                                | cated in the "Required or Optional" c          | column.            |                 |
| Document Type                                                                                                    | Re                                             | quired or Optional | Document Status |
| Certification and Personal Oath and Waiver                                                                                                   | Re                                             | quired             | Not Uploaded    |
| Waiver to Release Information                                                                                                    | Re                                             | quired             | Not Uploaded    |
| Proof of Identification<br>(Copy of certified Birth Certificate, Valid US Passport, State and Federally issue<br>Naturalization Certificate) | ed ID, Certificate of Citizenship or <b>Re</b> | quired             | Not Uploaded    |
| Proof of Residency                                                                                                    | Re                                             | quired             | Not Uploaded    |
| Criminal History (NCIC or GCIC)                                                                                                    | Re                                             | quired             | Not Uploaded    |
| Certified Sentence Documents                                                                                                    | Re                                             | quired             | Not Uploaded    |
| Proof of Employment<br>(Paycheck Stub, Tax Return, Letter from Employer, Social Security Document)                                           | Re                                             | quired             | Not Uploaded    |
| Medical Waiver                                                                                                    | Re                                             | quired             | Not Uploaded    |
| Three Letters of Reference 🕜                                                                                                    | Re                                             | quired             | Not Uploaded    |
| Military DD214 or some other official document                                                                                               | Ор                                             | otional            | Not Uploaded    |
|                                                                                                    | Items per page:                                | <b>10 ▼</b> 1 − 1  | 0 of 16 < 📏     |
| Upload                                                                                                    | Document                                       |                    |                 |
| Uploaded Documents                                                                                                    |                                                |                    |                 |
| Uploade                                                                                                    | ed                                             |                    | n Delate        |

Complete Documents Section Return to Main Menu

© Copyright Georgia State Board of Pardons and Paroles. All rights reserved.

# Step 5: Submit your Application

Once you complete all application sections, you can view and print a PDF copy of your application by clicking "View Completed Application."

| Click "Submit Application" | to send your Pardon | or Restoration of R | ights application |
|----------------------------|---------------------|---------------------|-------------------|
| electronically.            |                     |                     |                   |

| Application #: 198                             | Name of the Applicant: FirstName LastName                                                                                    | Start Date:                                              | Status: In Progress                                                    |
|------------------------------------------------|----------------------------------------------------------------------------------------------------|----------------------------------------------------------|------------------------------------------------------------------------|
| - ()                                           |                                                                                                    | 10/12/2023                                               |                                                                        |
| Type(s): Pardon, Pard                          | Ion with Firearms                                                                                                    |                                                          |                                                                        |
| Please complete each<br>status of that section | section. If you haven't started working on a section, the sta<br>will change to "In Progress". Once you complete the section | atus will show as "Not St<br>n. the status of that secti | tarted". Once you start a section, th<br>ion will show as "Completed". |
|                                                | Application Section                                                                                                    | Status                                                   |                                                                        |
|                                                | Instructions/FAQ                                                                                                    |                                                          |                                                                        |
|                                                | Registered Sex Offender                                                                                                    |                                                          |                                                                        |
|                                                | Instructions/FAQ                                                                                                    | Completed                                                |                                                                        |
|                                                | Applicant Demographic Information                                                                                            | Completed                                                |                                                                        |
|                                                |                                                                                                    | Completed                                                |                                                                        |
|                                                |                                                                                                    | Completed                                                |                                                                        |
|                                                |                                                                                                    | Completed                                                |                                                                        |
|                                                | Substance Abuse and Mental Health History 🗸                                                                                  | Completed                                                |                                                                        |
|                                                | Civil and Financial Information 🗸                                                                                            | Completed                                                |                                                                        |
|                                                | Charitable and Community Activities                                                                                          | Completed                                                |                                                                        |
|                                                | Offense Details 🗸                                                                                                    | Completed                                                |                                                                        |
|                                                | Justification for Consideration $\checkmark$                                                                                 | Completed                                                |                                                                        |
|                                                |                                                                                                    | Completed                                                |                                                                        |

## Step 6: Check the Status of your Application.

Log in to your Pardons and Restoration of Rights online account for details on the status of your application.

| ۲ | Pardon  | s ar       | nd Restorati                | ion of Rights                    |                     |                           |                    |        | La                      | F<br>ast Logir | rstName LastName ▼<br>: 10/12/2023 12:18 pm<br>Logout |
|---|---------|------------|-----------------------------|----------------------------------|---------------------|---------------------------|--------------------|--------|-------------------------|----------------|-------------------------------------------------------|
|   | Welc    | ome        | FirstName Las               | tName                            |                     |                           |                    |        |                         |                |                                                       |
|   | We have | found th   | ne following existing appli | cations associated with your use | er account:         |                           | F                  | ilter  |                         |                |                                                       |
|   | Appl    | ication #  | Application Type            | Nam<br>Appl                      | ne of the<br>licant | Application Start<br>Date | Application Status |        | Download<br>Attachments |                |                                                       |
|   |         | <u>198</u> | Pardon →Ξ                   | First<br>Last                    | stName<br>stName    | 10/12/2023                | Parole Board Proc  | essing | 0                       |                |                                                       |
|   |         |            |                             |                                  |                     | ltems per p               | page: 5 👻          | 1 - 1  | 1 of 1 🔍                | >              |                                                       |
|   |         |            |                             | Start a                          | New Application     |                           |                    |        |                         |                |                                                       |

### Step 7: Respond to Requests for Additional Information.

While your case is pending, we may notify you by email if we need additional information.

Log into your Pardons and Restoration of Rights online account and click the Application # to view the details of your request for additional information.

| Parc | dons an          | FirstName LastName ▼<br>Last Login: <b>10/12/2023 02:38 pm</b><br>Logout |                         |                           |                                    |             |                   |  |
|------|------------------|--------------------------------------------------------------------------|-------------------------|---------------------------|------------------------------------|-------------|-------------------|--|
| ١    | Welcome          | FirstName LastName                                                       |                         |                           |                                    |             |                   |  |
| V    | We have found th |                                                                          |                         |                           |                                    |             |                   |  |
|      |                  |                                                                          | Norra of the            |                           |                                    | Developed   |                   |  |
|      | Application #    | Application Type                                                         | Applicant               | Application Start<br>Date | Application Status                 | Attachments |                   |  |
|      | <u>198</u>       | Pardon <b>→</b> Ξ                                                        | FirstName<br>LastName   | 10/12/2023                | Awaiting Informa<br>From Applicant | ition       |                   |  |
|      |                  |                                                                          |                         | ltems pe                  | er page: 5 👻                       | 1 – 1 of 1  | $\langle \rangle$ |  |
|      |                  |                                                                          | Start a New Application | on                        |                                    |             | _                 |  |

Please make the necessary changes and provide the required documents for processing within 30 days, or your case will be closed.

| Application #: 198                                              | Name of the Applicant: FirstName LastName                                                                                                    | Start Date:                                                                                                    | Status: Awaiting In                                     | nformation         |
|-----------------------------------------------------------------|----------------------------------------------------------------------------------------------------|----------------------------------------------------------------------------------------------------|---------------------------------------------------------|--------------------|
| <b>[ype(s):</b> Pardon, Pa                                      | ardon with Firearms                                                                                                    | 10/12/2023                                                                                                    | Prom Applicant                                          |                    |
| More infor                                                      | mation is required. Please acknowledge af                                                                                                    | ter completion.                                                                                                    |                                                         | ^                  |
|                                                                 | Reason                                                                                                    |                                                                                                    | Acknow<br>Comp                                          | wledge<br>letion   |
| letters of ref<br>known you a<br>reference's a<br>letters shoul | 1) The applicant old hot provide three letters of reference<br>rence - All three letters should be from non family me<br>ind indicate why you are deserving of restoration of you<br>iddress and phone number as an investigator may cont<br>id be dated, signed by the reference and notarized.                                                                                                   | 2. You failed to submit the rec<br>mbers, indicate how long the<br>ur firearm rights. Each letter n<br>fact the reference to validate a<br>southe reference to validate and the reference to validate and the reference to valida | writer has<br>bust contain the authenticity. All        | כ                  |
| ease complete eac<br>atus of that sectio                        | ch section. If you haven't started working on a section, t<br>n will change to "In Progress". Once you complete the s                                                                                                    | he status will show as "Not S<br>ection, the status of that sect                                                                                                    | arted". Once you start a s<br>ion will show as "Complet | section, the ted". |
|                                                                 |                                                                                                    |                                                                                                    |                                                         |                    |
|                                                                 | Application Section                                                                                                    | Status                                                                                                    |                                                         |                    |
|                                                                 | Application Section                                                                                                    | Status                                                                                                    |                                                         |                    |
|                                                                 | Application Section<br>Instructions/FAQ<br>Registered Sex Offender<br>Instructions/FAQ                                                                                                    | Status                                                                                                    |                                                         |                    |
|                                                                 | Application Section<br>Instructions/FAQ<br>Registered Sex Offender<br>Instructions/FAQ<br>Applicant Demographic Informatio                                                                                                    | Status                                                                                                    |                                                         |                    |
|                                                                 | Application Section<br>Instructions/FAQ<br>Registered Sex Offender<br>Instructions/FAQ<br>Applicant Demographic Informatio<br>Education Information ~                                                                                                    | Status<br>n  Completed<br>Completed                                                                                                    |                                                         |                    |
|                                                                 | Application Section<br>Instructions/FAQ<br>Registered Sex Offender<br>Instructions/FAQ<br>Applicant Demographic Informatio<br>Education Information ✓<br>Military Service ✓                                                                                                    | Status<br>n  Completed<br>Completed<br>Completed                                                                                                    |                                                         |                    |
|                                                                 | Application Section<br>Instructions/FAQ<br>Registered Sex Offender<br>Instructions/FAQ<br>Applicant Demographic Informatio<br>Education Information ✓<br>Military Service ✓<br>Employment Information ✓                                                                                                    | Status<br>Completed<br>Completed<br>Completed                                                                                                    |                                                         |                    |
|                                                                 | Application Section<br>Instructions/FAQ<br>Registered Sex Offender<br>Instructions/FAQ<br>Applicant Demographic Informatio<br>Education Information ~<br>Military Service ~<br>Employment Information ~<br>Substance Abuse and Mental Heal<br>History ~                                                                                                    | Status<br>Completed<br>Completed<br>Completed<br>Completed<br>Completed                                                                                                    |                                                         |                    |
|                                                                 | Application Section<br>Instructions/FAQ<br>Registered Sex Offender<br>Instructions/FAQ<br>Applicant Demographic Informatio<br>Education Information ~<br>Military Service ~<br>Employment Information ~<br>Substance Abuse and Mental Heal<br>History ~<br>Civil and Financial Information ~                                                                                                    | Status<br>Completed<br>Completed<br>Completed<br>Completed<br>Completed                                                                                                    |                                                         |                    |
|                                                                 | Application Section<br>Instructions/FAQ<br>Registered Sex Offender<br>Instructions/FAQ<br>Applicant Demographic Information<br>Education Information ✓<br>Military Service ✓<br>Employment Information ✓<br>Substance Abuse and Mental Heal<br>History ✓<br>Civil and Financial Information ✓<br>Charitable and Community Activiti                                                                 | Status  Completed Completed Completed Completed Completed Completed Completed Completed Completed Completed Completed                                                                                                    |                                                         |                    |
|                                                                 | Application Section<br>Instructions/FAQ<br>Registered Sex Offender<br>Instructions/FAQ<br>Applicant Demographic Information<br>Education Information ✓<br>Military Service ✓<br>Employment Information ✓<br>Substance Abuse and Mental Heal<br>History ✓<br>Civil and Financial Information ✓<br>Charitable and Community Activitie<br>✓<br>Offense Details ✓                                      | Status  Completed Completed Completed Completed Completed Completed Completed es Completed Completed Completed                                                                                                    |                                                         |                    |
|                                                                 | Application Section<br>Instructions/FAQ<br>Registered Sex Offender<br>Instructions/FAQ<br>Applicant Demographic Information<br>Education Information ✓<br>Military Service ✓<br>Employment Information ✓<br>Substance Abuse and Mental Heal<br>History ✓<br>Civil and Financial Information ✓<br>Charitable and Community Activitii<br>✓<br>Offense Details ✓<br>Justification for Consideration ✓ | Status Status Completed Completed Completed Completed Completed Completed Completed Completed Completed Completed Completed Completed Completed                                                                                                    |                                                         |                    |

© Copyright Georgia State Board of Pardons and Paroles. All rights reserved.

# **Step 8: Receive a Decision**

We will notify you by email when the Board decides on your application.

Your Pardons and Restoration of Rights online account will indicate when the Board's decision is complete. If an order for Pardons or Restoration of Rights is issued, the order will be attached to the Board Decision email.

| ۲ | Pa | dons and Restoration of Rights                                 |                   |                                    |                           |                    | FirstName LastName ▼<br>Last Login: <b>10/12/2023 02:51 pm</b><br>Logout |                   |  |
|---|----|----------------------------------------------------------------|-------------------|------------------------------------|---------------------------|--------------------|--------------------------------------------------------------------------|-------------------|--|
|   |    | Welcome                                                        | FirstName LastNan | ne                                 |                           |                    |                                                                          |                   |  |
|   |    | We have found the following existing applications associated w |                   | associated with your user account: | th your user account:     |                    | Filter                                                                   |                   |  |
|   |    | Application #                                                  | Application Type  | Name of the<br>Applicant           | Application Start<br>Date | Application Status | Download<br>Attachments                                                  |                   |  |
|   |    | <u>198</u>                                                     | Pardon →Ξ         | FirstName<br>LastName              | 10/12/2023                | Decision Compl     | ete 🚯                                                                    |                   |  |
|   |    |                                                                |                   |                                    | Items per                 | r page: 5 👻        | 1 – 1 of 1                                                               | $\langle \rangle$ |  |
|   |    |                                                                |                   | Start a New Application            | on                        |                    |                                                                          |                   |  |

© Copyright Georgia State Board of Pardons and Paroles. All rights reserved.

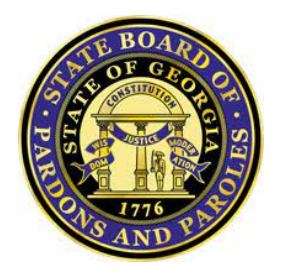

Pardon Administration Module Online User Guide

Managing your Online Account

### **Forgotten Password**

You can reset your password by going to the Login page, entering your email address, and selecting the "Forgot Password?" link.

| Pardons and Restor | Pardons and Restoration of Rights                                                   |  |  |  |
|--------------------|-------------------------------------------------------------------------------------|--|--|--|
|                    | Login with the Email address and password that you used to create your application. |  |  |  |
|                    | Email Address *                                                                     |  |  |  |
|                    | Password *                                                                          |  |  |  |
|                    | Forgot Password?                                                                    |  |  |  |
|                    | I'm not a robot                                                                     |  |  |  |
|                    | Login                                                                               |  |  |  |
|                    | If you don't have an existing account, you will need to create a new account.       |  |  |  |
| Create Account     |                                                                                     |  |  |  |
|                    | © Copyright Georgia State Board of Pardons and Paroles. All rights reserved.        |  |  |  |

We will send instructions to your registered email address to reset your password. Click the "Reset Password" link in the email to go to the Pardons and Restoration of Rights online page and create a new online account password.

### **Need Assistance:**

For technical support with your online account, please send an email to: <u>Pardon.Inquiries@pap.ga.gov</u>.

Visit our website at pap.ga.gov for information about the Pardons & Restoration of Rights process.

If you have questions about the application process or application status, please send an email to: <u>Pardon.Inquiries@pap.ga.gov</u>.